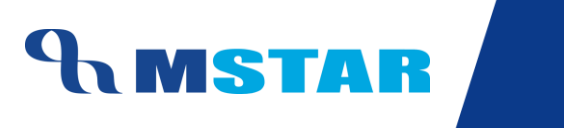

# SES Training Inherit Exam Rules for School

#### **Contents**

| 04-11-04: Inherit Exam Rules defined for Classes to Class Sections of the school | 3  |
|----------------------------------------------------------------------------------|----|
| Save Exam Rules – Academic/Non-Academic Exams                                    | 4  |
| Delete Exam Rules                                                                |    |
| Points to Remember                                                               | 20 |
| Class-Wise Exam Names                                                            | 21 |
| Primary - Classes I – II                                                         | 21 |
| Primary - Classes III - V                                                        | 21 |
| Secondary - Classes VI - VIII                                                    | 22 |
| Secondary - Classes IX - X                                                       | 22 |
| Senior Secondary - Class XI, XII                                                 | 23 |
| Training Video Links                                                             | 24 |
| 5                                                                                |    |

# 04-11-04: Inherit Exam Rules defined for Classes to Class Sections of the school

#### Let us understand the purpose of this activity

The purpose of this activity is to save the exam rules for a class section by deriving them from respective class where the exam policy is centrally defined.

This we have to do for both Academic and Non-Academic exams for all classes. Academic Exam gets saved for Academic Subjects and Non-Academic Exam gets saved for Non-Academic Subjects

- Academic Exam will be defined for Academic Subjects (E.g. Scholastic Subjects English, Mathematics, Accountancy etc.)
- Non-Academic Exam has to be defined for Non-Academic Subjects (e.g. Co-Scholastic Subjects Art education, Discipline etc) where direct Grades are to be entered.

The subjects for which the rules get inherited depends upon the subjects the schools has inherited from the class during 'Subject Association' process as already shared earlier

We cannot make any changes in the Exam Rules at our end as the rules have been defined at central level for all subjects and classes.

#### By default this screen is not accessible by Class Teachers and Subject Teachers

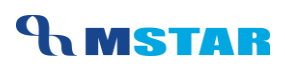

### Save Exam Rules – Academic/Non-Academic Exams

1. Login into M-Star and click on Examination module on the left panel of the screen as shown below

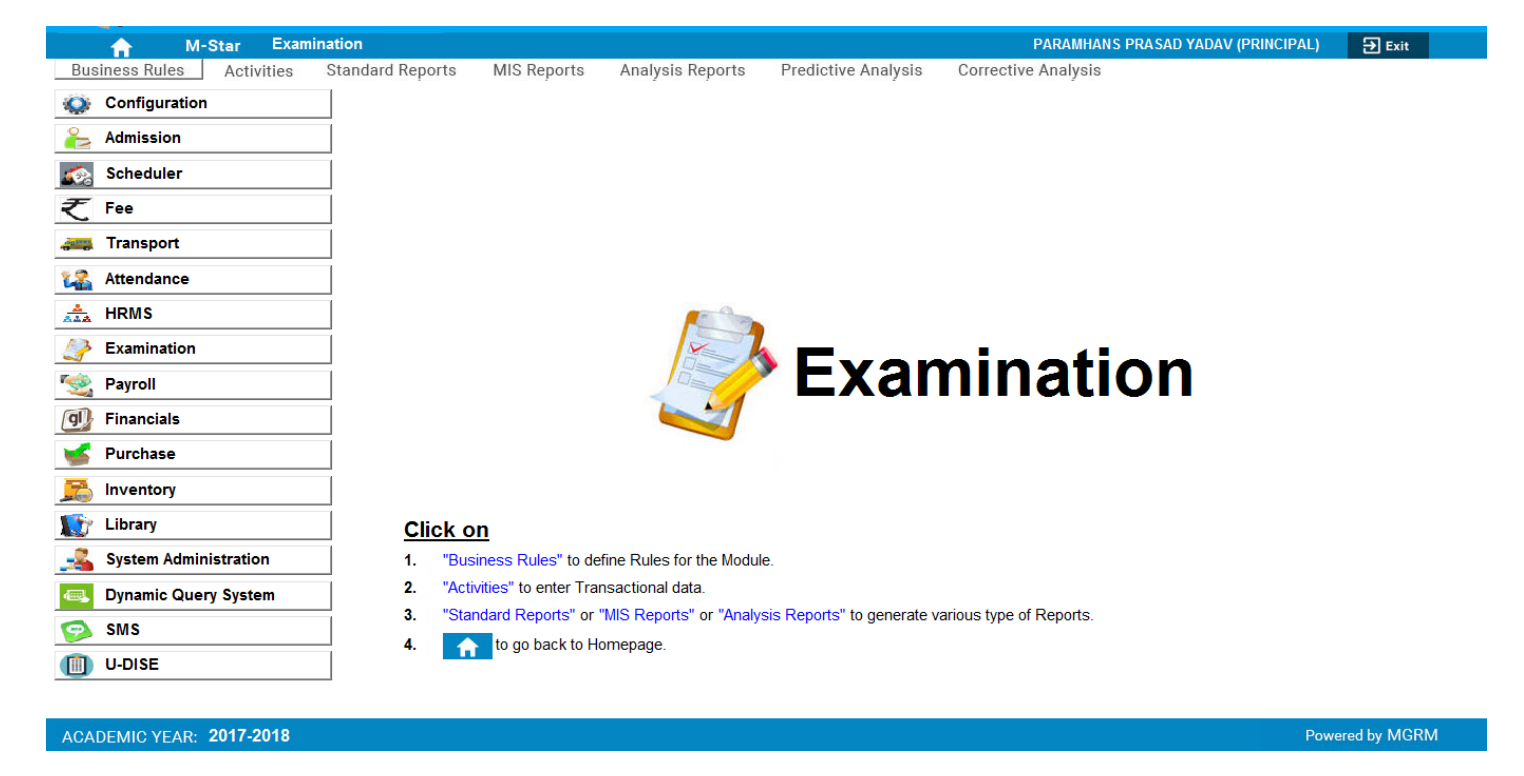

2. Click on Business Rules and select screen 'Exam Rules'

### **TRAINING MANUAL**

| ↑ M                   | -Star E    | kamination |               |                        |                          |                            | PARAMHANS PRASAD YADAV (PRINCIPAL) | <b>→</b> Exit |  |
|-----------------------|------------|------------|---------------|------------------------|--------------------------|----------------------------|------------------------------------|---------------|--|
| Business Rules        | Activitie  | s Standa   | ard Reports   | MIS Reports            | Analysis Reports         | Predictive Analysis        | Corrective Analysis                |               |  |
| Activity Order        |            |            |               |                        |                          |                            |                                    |               |  |
| Assessment Rules      |            |            |               |                        |                          |                            |                                    |               |  |
| Exam Rules            |            |            |               |                        |                          |                            |                                    |               |  |
| Define Print Date     |            |            |               |                        |                          |                            |                                    |               |  |
| Observation Rules     |            |            |               |                        |                          |                            |                                    |               |  |
| Board Exam Activities |            |            |               |                        |                          |                            |                                    |               |  |
| Attendance            |            |            |               |                        |                          |                            |                                    |               |  |
| A HRMS                |            |            |               |                        | -0                       |                            |                                    |               |  |
| Examination           |            |            |               |                        |                          |                            |                                    |               |  |
|                       |            |            |               |                        | 2                        | Exar                       | nination                           |               |  |
|                       |            |            |               |                        |                          |                            |                                    |               |  |
| GU Financials         |            |            |               |                        |                          |                            |                                    |               |  |
| 🧉 Purchase            |            |            |               |                        |                          |                            |                                    |               |  |
| <u> </u> Inventory    |            |            |               |                        |                          |                            |                                    |               |  |
| 🔝 Library             |            |            | Click o       | <u>on</u>              |                          |                            |                                    |               |  |
| 🛃 System Admi         | nistration |            | <b>1.</b> "Bu | siness Rules" to de    | fine Rules for the Modul | le.                        |                                    |               |  |
| 🔍 Dynamic Que         | ry System  |            | 2. "Act       | ivities" to enter Tran | nsactional data.         |                            |                                    |               |  |
| SMS                   |            |            | 3. "Sta       | indard Reports" or '   | 'MIS Reports" or "Analy  | sis Reports" to generate v | arious type of Reports.            |               |  |
| U-DISE                |            |            | 4. 1          | to go back to He       | omepage.                 |                            |                                    |               |  |
|                       |            |            |               |                        |                          |                            |                                    |               |  |

#### ACADEMIC YEAR: 2017-2018

| FOr                                     |                                               |                                                             |              |                                       |           |                    |            |               |                  |               |                                            |                         |
|-----------------------------------------|-----------------------------------------------|-------------------------------------------------------------|--------------|---------------------------------------|-----------|--------------------|------------|---------------|------------------|---------------|--------------------------------------------|-------------------------|
| 🔒 M                                     | -Star Exam                                    | ination                                                     |              |                                       |           |                    |            | PARAM         | IHANS PRAS       | AD YADAV (PRI | NCIPAL)                                    |                         |
| Business Rules                          | Activities                                    | Standard Reports                                            | MIS Reports  | Analysis Rep                          | ports     | Predictive Analysi | is Cor     | rective Analy | sis              |               |                                            |                         |
| Exam Rules                              |                                               |                                                             |              |                                       |           |                    |            | <u>S</u> ave  | Vie <u>w</u>     | Delete        | Clear                                      | <u>E</u> xit            |
| Sabaal / Reard #                        | . O School                                    |                                                             | Even Tur     |                                       | Degular   |                    |            | A otivity T   | uno t            | . Acader      | nic O Non A                                | cadamic                 |
| Academia Vess *                         | : 0 3017 2018                                 | _                                                           | Examiny      | · · · ·                               | C Regular |                    |            | Activity      | ype -            | : O Acadei    |                                            | cademic                 |
| Academic Year                           | 2017-2018                                     | -                                                           | Session *    | · · · · · · · · · · · · · · · · · · · |           | _                  |            | Waiahtaa      |                  |               |                                            |                         |
| Exam Description *                      |                                               |                                                             | Now          | · I                                   |           | <u> </u>           |            | Exam Cor      | e<br>10          |               |                                            |                         |
| Exam Level t                            |                                               |                                                             | New Sub Euch | unting of t                           |           |                    | _          | Exam Cot      | Tune             |               |                                            |                         |
| Display is Report \$                    | · ]                                           | O No.                                                       | - Sub Evalu  | auon or : j                           |           |                    | · ·        | Evaluation    | туре             | •             | Ente                                       | -                       |
| Subject / Marks                         | . O les                                       | 0.00                                                        |              |                                       |           |                    |            |               |                  |               | Felc                                       | IT EXAM POLICY          |
| S. No. Category Des                     | scription                                     | Subject                                                     |              |                                       |           | Max. Marks         | Pass Marks | Weightage     | Include in Total | Marks Calc.   | Display in Report                          | t Card                  |
|                                         |                                               |                                                             |              |                                       |           |                    |            |               |                  |               |                                            |                         |
| Note: 1. Double click<br>2. "Grd" means | in Max. Marks or Pass<br>Grading System is ap | Marks column to define activity oplicable for the Activity. | as Graded.   |                                       |           |                    |            |               |                  | Replicate     | Exam Rules of selec<br>Exam to Other Secti | cted Class and<br>on(s) |
| ACADEMIC YEAR:                          | 2017-2018                                     |                                                             |              |                                       |           |                    |            |               |                  |               | Powered I                                  | by MGRM                 |

3. So the Exam Rules Screen opens where we have to save Exam Rules for various class sections

Powered by MGRM

The Class sections that are active in Configuration  $\rightarrow$  Class Section will only be available

**MSTAR** 

- 4. The option 'Academic' is selected by default. So if we are defining Academic Exam for the class section we do not change. Whereas if we want to inherit Non-Academic Exam we have to select the option 'Non-Academic'
- 5. We select the Academic Year, Session, Class and Section for which we have to save Exam Rules
- 6. Then we click on button 'New' available next to the field 'Exam Description'

| 🔒 М-                                        | Star Exan                                 | nination                     |                  |                  |                   |            | PARAM       | HANS PRAS        | AD YADAV (PRI | NCIPAL)                                      |                      |
|---------------------------------------------|-------------------------------------------|------------------------------|------------------|------------------|-------------------|------------|-------------|------------------|---------------|----------------------------------------------|----------------------|
| Business Rules                              | Activities                                | Standard Reports             | s MIS Reports    | Analysis Reports | Predictive Analys | is Correc  | tive Analys | sis              |               |                                              |                      |
| Exam Rules                                  |                                           |                              |                  |                  |                   |            | Save        | Vie <u>w</u>     | Delete        | Clear                                        | <u>E</u> xit         |
| School / Board *                            | : O School                                |                              | Exam Ty          | pe* : ⊙ Reg      | ular              |            | Activity Ty | pe *             | : 🛈 Acader    | nic O Non-Ac                                 | ademic               |
| Academic Year *                             | : 2017-2018                               | <b>•</b>                     | Session          | * : Primary      | -                 | •          | ]           |                  |               |                                              |                      |
| Class *                                     |                                           | _                            |                  | · · ·            |                   |            | Weightage   |                  | · ·           |                                              | _                    |
| Exam Description *                          | :                                         |                              | New              |                  |                   |            | Exam Code   | Э                | :             |                                              |                      |
| Exam Level *                                | :                                         |                              | SUD Eval         | luation of :     |                   | <b>v</b>   | Evaluation  | Туре             | :             |                                              | <u> </u>             |
| Display in Report *                         | : O Yes                                   | O No                         |                  |                  |                   |            |             |                  |               | Fetch                                        | Exam Policy          |
| S. No. Category Desc                        | cription                                  | Subject                      |                  |                  | Max. Marks        | Pass Marks | Weightage   | Include in Total | Marks Calc.   | Display in Report                            | Card                 |
|                                             |                                           | I                            |                  |                  | I                 |            |             |                  |               |                                              |                      |
|                                             |                                           |                              |                  |                  |                   |            |             |                  |               |                                              |                      |
|                                             |                                           |                              |                  |                  |                   |            |             |                  |               |                                              |                      |
|                                             |                                           |                              |                  |                  |                   |            |             |                  |               |                                              |                      |
|                                             |                                           |                              |                  |                  |                   |            |             |                  |               |                                              |                      |
|                                             |                                           |                              |                  |                  |                   |            |             |                  |               |                                              |                      |
|                                             |                                           |                              |                  |                  |                   |            |             |                  |               |                                              |                      |
|                                             |                                           |                              |                  |                  |                   |            |             |                  |               |                                              |                      |
|                                             |                                           |                              |                  |                  |                   |            |             |                  |               |                                              |                      |
|                                             |                                           |                              |                  |                  |                   |            |             |                  |               |                                              |                      |
|                                             |                                           |                              |                  |                  |                   |            |             |                  |               |                                              |                      |
|                                             |                                           |                              |                  |                  |                   |            |             |                  |               |                                              |                      |
|                                             |                                           |                              |                  |                  |                   |            |             |                  |               |                                              |                      |
|                                             |                                           |                              |                  |                  |                   |            |             |                  |               |                                              |                      |
| Note: 1. Double click in<br>2 "Grd" means ( | Max. Marks or Pass<br>Brading System is a | s Marks column to define act | ivity as Graded. |                  |                   |            |             |                  | Replicate     | Exam Rules of select<br>Exam to Other Sectio | ed Class and<br>n(s) |
|                                             | or during of alconna u                    | pproduce for all Adding.     |                  |                  |                   |            |             |                  |               |                                              |                      |
| ACADEMIC YEAR:                              | 2017-2018                                 |                              |                  |                  |                   |            |             |                  |               | Powered b                                    | y MGRM               |

7. We get the list of Exam Names. These are the Exams that have been already defined at Central level for the class

# **<b>MSTAR**

| ↑ M·                                                                                                    | Star Exam                                          | ination              |                                                                                                    |                                                                                 |             |                     |                  |                                                                                                    |             | PARA                                           | MHANS PRASA                                     | AD YADAV (PRI  | NCIPAL)              |               |
|----------------------------------------------------------------------------------------------------|----------------------------------------------------|----------------------|----------------------------------------------------------------------------------------------------|---------------------------------------------------------------------------------|-------------|---------------------|------------------|----------------------------------------------------------------------------------------------------|-------------|------------------------------------------------|-------------------------------------------------|----------------|----------------------|---------------|
| Business Rules                                                                                                    | Activities                                         | Standard R           | eports                                                                                                    | MIS Reports                                                                     | Analysis Re | eports              | Predictive Analy | /sis Co                                                                                                    | orrectiv    | ve Analy                                       | /sis                                            |                |                      |               |
| Exam Rules                                                                                                    |                                                    |                      |                                                                                                    |                                                                                 |             |                     |                  |                                                                                                    | <u>S</u> a  | ave                                            | Vie <u>w</u>                                    | <u>D</u> elete | Clear                | <u>E</u> xit  |
| School / Board *<br>Academic Year *<br>Class *<br>Exam Description *<br>Exam Level *<br>Display in Report *<br>Subject / Marks | : O School<br>: 2017-2018<br>: I<br>: S<br>: O Yes | O No [5              | Exam Descrip<br>CYCLE 1-Prin<br>CYCLE 3-Prin<br>CYCLE 3-Prin<br>CYCLE 6-Prin<br>CYCLE 8-Prin  CYCLE 8-Prin  CYCLE 8-Prin | Exam Type<br>Session *<br>tion<br>ary<br>ary<br>ary<br>ary<br>ary<br>ary<br>ary | * :<br>:    | Regular     Primary |                  | Exam Code<br>AR13030203<br>AR14030203<br>AR14030203<br>AR16030203<br>AR16030203<br>AR16030203<br>Click on the rot | w to select | Activity T<br>Weightag<br>Exam Co<br>Evaluatio | ype *<br>je<br>de<br>n Type<br>Include in Total | : • Acade:     | nic O Non-A          | cademic       |
| Note: 1. Double click i                                                                                                    | n Max. Marks or Pass                               | Marks column to d    | efine activity as                                                                                                    | Graded.                                                                         |             |                     |                  |                                                                                                    |             | ]                                              |                                                 | Replicate      | Exam Rules of select | ted Class and |
| 2. "Gra" means                                                                                                    | orading System is ap                               | plicable for the Act | uvity.                                                                                                    |                                                                                 |             |                     |                  |                                                                                                    |             |                                                |                                                 | _              | Examite Other Secti  | 511(8)        |
| ACADEMIC YEAR                                                                                                    | 2017-2018                                          |                      |                                                                                                    |                                                                                 |             |                     |                  |                                                                                                    |             |                                                |                                                 |                | Powered              | ov MGRM       |

- 8. We click on an exam name and the Exam Name displays in the main screen
- 9. Then we click on button 'Fetch Exam Policy'. This will inherit the subject-wise Exam Rules for the selected exam for the class section

### **TRAINING MANUAL**

| ↑ M-                                                                                                    | Star Exam                                            | nination                                                       |                      |                                                        |                                           |                          |            | PARA         | MHANS PRAS                                         | AD YADAV (PRI                                           | NCIPAL)                                  |                       |
|----------------------------------------------------------------------------------------------------|------------------------------------------------------|----------------------------------------------------------------|----------------------|--------------------------------------------------------|-------------------------------------------|--------------------------|------------|--------------|----------------------------------------------------|---------------------------------------------------------|------------------------------------------|-----------------------|
| Business Rules                                                                                                    | Activities                                           | Standard Reports                                               | MIS Repo             | orts Ar                                                | nalysis Reports                           | Predictive Analys        | is Corr    | ective Anal  | ysis                                               |                                                         | ,                                        | , ,                   |
| Exam Rules                                                                                                    |                                                      |                                                                |                      |                                                        |                                           |                          |            | <u>S</u> ave | Vie <u>w</u>                                       | <u>D</u> elete                                          | Clear                                    | <u>E</u> xit          |
| School / Board *<br>Academic Year *<br>Class *<br>Exam Description *<br>Exam Level *<br>Display in Report *<br>Subject / Marks | : O School<br>: 2017-2018<br>: CYCLE 1-Pr<br>: O Yes | imary                                                          | E<br>Se<br>New<br>Se | xam Type *<br>ession *<br>ection *<br>ub Evaluation o: | : ⊙ Regular<br>: Primary<br>: A<br>of * : | V<br>Max. Marks<br>Displ | Pass Marks | Activity     | Type *<br>ge<br>ode<br>on Type<br>Include in Total | : O Acader<br>: AR130302<br>: AR130302<br>: Marks Calc. | os<br>Display in Repo                    | ch Exam Policy        |
| Note: 1. Double click in<br>2. "Grd" means (                                                                                   | Max. Marks or Pass<br>Grading System is ap           | Marks column to define activity<br>oplicable for the Activity. | as Graded.           |                                                        |                                           |                          |            |              |                                                    | Replicate                                               | Exam Rules of sele<br>Exam to Other Sect | cted Class and ion(s) |
|                                                                                                    | 2047 2049                                            |                                                                |                      |                                                        |                                           |                          |            |              |                                                    |                                                         | Doworod                                  | by MORM               |

10. As we click on 'Fetch Exam Policy' the Exam Rules get displayed in the grid

These Exam Rules get displayed based on:

- The Subjects that have been inherited for the class section
- The Activity Order set for the Class Section

# **<b>MSTAR**

### **TRAINING MANUAL**

| siness Rules Activities Standar                                                                              | d Reports MIS Reports                        | Analysis Reports | Predictive Analysi | s Corre    | ctive Analy  | vsis             |             |                                               |                     |
|----------------------------------------------------------------------------------------------------|----------------------------------------------|------------------|--------------------|------------|--------------|------------------|-------------|-----------------------------------------------|---------------------|
| am Rules                                                                                                    |                                              |                  |                    |            | <u>S</u> ave | Vie <u>w</u>     | Delete      | Clear                                         | <u>E</u> xit        |
| ool / Board * : O School                                                                                     | Exam Type *                                  | : 💿 Regular      |                    |            | Activity T   | vpe *            | : 💿 Acader  | nic O Non-Ac                                  | ademic              |
| demic Year * : 2017-2018                                                                                     | Session *                                    | Primary          |                    |            | 7            |                  |             |                                               |                     |
| e* •                                                                                                    | Section *                                    | · 🛆              | •                  | _          |              |                  |             | 0                                             |                     |
| Description * CYCLE 1-Primapy                                                                                | New                                          | •   •            |                    |            | Exam Cou     | do.              | · AP130302  | 03                                            |                     |
|                                                                                                    | New                                          |                  |                    |            | Examico      | -                |             |                                               |                     |
| Evaluation                                                                                                   | Sub Evaluati                                 | on ot :          |                    | <u> </u>   | Evaluatio    | n Type           | : [         |                                               |                     |
| ay in Report * : ⊙ Yes O No                                                                                  |                                              |                  |                    |            |              |                  |             | Fetch                                         | Exam Policy         |
| No. Category Description                                                                                     | Subject                                      |                  | Max. Marks         | Pass Marks | Weightage    | Include in Total | Marks Calc. | Display in Report                             | Card                |
| 1 ENGLISH                                                                                                    | ENG-HANDWRITING                              |                  | Grd                | Grd        |              | 0 Yes            |             | Yes                                           |                     |
| 2 ENGLISH                                                                                                    | ENG-LISTENING                                |                  | Grd                | Grd        |              | 0 Yes            |             | Yes                                           |                     |
| 3 ENGLISH                                                                                                    | ENG-READING                                  |                  | Grd                | Grd        |              | 0 Yes            |             | Yes                                           |                     |
| 4 ENGLISH                                                                                                    | ENG-SPEAKING                                 |                  | Grd                | Grd        |              | 0 Yes            |             | Yes                                           |                     |
| 5 ENGLISH                                                                                                    | ENG-SPELLING                                 |                  | Grd                | Grd        |              | 0 Yes            |             | Yes                                           |                     |
| 6 ENGLISH                                                                                                    | ENG-WRITING                                  |                  | Grd                | Grd        |              | 0 Yes            |             | Yes                                           |                     |
| 7 ENGLISH                                                                                                    | ENGLISH                                      |                  | Grd                | Grd        |              | 0 Yes            |             | Yes                                           |                     |
| 8 ENVIRONMENTAL STUDIES                                                                                      | ENVIRONMENTAL STUDIES                        |                  | Grd                | Grd        |              | 0 Yes            |             | Yes                                           |                     |
| 9 ENVIRONMENTAL STUDIES                                                                                      | EVS-IDENTIFICATION AND CLASSIFICATIO         | N                | Grd                | Grd        |              | 0 Yes            |             | Yes                                           |                     |
| 10 ENVIRONMENTAL STUDIES                                                                                     | EVS-OBSERVATION AND REPORTING                |                  | Grd                | Grd        |              | 0 Yes            |             | Yes                                           |                     |
| 11 ENVIRONMENTAL STUDIES                                                                                     | EVS-PARTICIPATION IN GROUP ACTIVITIE         | S                | Grd                | Grd        |              | 0 Yes            |             | Yes                                           |                     |
| 12 ENVIRONMENTAL STUDIES                                                                                     | EVS-SKILLS (DISCOVERY OF FACTS)              |                  | Grd                | Grd        |              | 0 Yes            |             | Yes                                           |                     |
| 13 HINDI                                                                                                    | HIN-HANDWRITING                              |                  | Grd                | Grd        |              | 0 Yes            |             | Yes                                           |                     |
| 14 HINDI                                                                                                    | HIN-LISTENING                                |                  | Grd                | Grd        |              | 0 Yes            |             | Yes                                           |                     |
|                                                                                                    |                                              |                  |                    | 0.4        |              | 0.20             |             | N                                             |                     |
| e: 1. Double click in Max. Marks or Pass Marks column<br>2. "Grd" means Grading System is applicable for the | to define activity as Graded.<br>e Activity. |                  |                    |            |              |                  | Replicate   | Exam Rules of select<br>Exam to Other Section | ed Class ar<br>n(s) |

11. Now we click on button 'Save' and Save the fetched Exam Rules. We get saving confirmation and we click 'Okay' on the confirmation message

| A M-Star Examination                                                                                                    |                                                                                                    |                        | PARAMHANS PRASAD                                                                                                    | YADAV (PRINCIPAL)                                                                                                    |
|----------------------------------------------------------------------------------------------------|----------------------------------------------------------------------------------------------------|------------------------|----------------------------------------------------------------------------------------------------|----------------------------------------------------------------------------------------------------|
| Business Rules Activities Standard                                                                                                    | I Reports MIS Reports Analysis Report                                                                                                    | ts Predictive Analysis | Corrective Analysis                                                                                                    |                                                                                                    |
| Exam Rules                                                                                                    |                                                                                                    |                        | <u>S</u> ave Vie <u>w</u>                                                                                                    | Delete Clear Exit                                                                                                    |
| Business Rules Activities Standard Exam Rules School / Board * : ⊙ School Academic Year * : 2017-2018 Class * : I Exam Description * : CYCLE 1-Primary Exam Level * : Evaluation Display in Report * : ⊙ Yes ○ No Subject / Marks S.No. Category Description I ENGLISH ENGLISH ENGLIS | I Reports     MIS Reports     Analysis Report       Exam Type *     : •     F       Session *     : •     Print       Section *     : •     A       New     Sub Evaluation of     :       Subject     Sub Evaluation of     :       ENG-HANDWRITING     ENG-HANDWRITING     Data has been saved st       ENG-READING     ENG-SPELLING     ENG-SPELLING       ENG-SPELLING     ENG-WRITING     ENG-USH       ENG-USH     ENVIROMMENTAL STUDIES     EVVIROMMENTAL STUDIES       EVS-DESERVATION AND CLASSIFICATION     EVS-OSERVATION AND CLASSIFICATION | ts Predictive Analysis | Corrective Analysis<br>Save View<br>Activity Type *<br>Veightage<br>Exam Code<br>Evaluation Type<br>Veightage nclude in Total Ma<br>0 Yes<br>0 Yes | Delete     Clear     Exit       : <i>O     Non-Academic       :      0       :      AR13030203       :         Fetch Exam Policy       rks Calc.     Display in Report Card       Yes       Yes       Yes       Yes       Yes       Yes       Yes       Yes       Yes       Yes       Yes       Yes       Yes       Yes       Yes       Yes       Yes       Yes       Yes       Yes       Yes       Yes       Yes       Yes       Yes       Yes       Yes       Yes       Yes</i> |
| 10 ENVIRONMENTAL STUDIES                                                                                                    | EVS-OBSERVATION AND REPORTING<br>EVS-PARTICIPATION IN GROUP ACTIVITIES                                                                                                    | Grd Grd<br>Grd Grd     | 0 Yes                                                                                                    | Yes                                                                                                    |
| 12 ENVIRONMENTAL STUDIES                                                                                                    | EVS-SKILLS (DISCOVERY OF FACTS)                                                                                                    | Grd Grd                | 0 Yes                                                                                                    | Yes                                                                                                    |
| 13 HINDI                                                                                                    | HIN-HANDWRITING                                                                                                    | Grd Grd                | 0 Yes                                                                                                    | Yes                                                                                                    |
| 14 HINDI                                                                                                    | HIN-LISTENING                                                                                                    | Grd Grd                | 0 Yes                                                                                                    | Yes                                                                                                    |
|                                                                                                    |                                                                                                    | 1001                   | A 1/2                                                                                                    | •                                                                                                    |
| Note: 1. Double click in Max. Marks or Pass Marks column to<br>2. "Grd" means Grading System is applicable for the A                                                                                                    | o define activity as Graded.<br>Activity.                                                                                                    |                        |                                                                                                    | Replicate Exam Rules of selected Class and<br>Exam to Other Section(s)                                                                                                    |
| ACADEMIC YEAR: 2017-2018                                                                                                    |                                                                                                    |                        |                                                                                                    | Powered by MGRM                                                                                                    |

- 12. We now click on 'Clear' button to clear the screen to proceed further
- 13. We must check the defined Exam Rules for the class section. For this (after clearing the screen) we select the Academic year and Session and then we click on 'View' button. We get a window showing the list of exams inherited

| <b>^</b>            | M-Star      | Exam       | ination          |               |         |                  |                     |    | P/           | ARAN | IHANS PRASA  | D YADAV | (PRINC | CIPAL)           |               |
|---------------------|-------------|------------|------------------|---------------|---------|------------------|---------------------|----|--------------|------|--------------|---------|--------|------------------|---------------|
| Business Rule       | es Act      | ivities    | Standard Reports | MIS Reports   | Analysi | s Reports        | Predictive Analysis | Co | rrective A   | naly | rsis         |         |        |                  |               |
| Exam Rules          |             |            |                  |               |         |                  |                     |    | <u>S</u> ave |      | Vie <u>w</u> | Delete  |        | Clear            | <u>E</u> xit  |
| School / Board *    | - Select Ex | am ——      | <b></b>          |               | •       |                  |                     |    |              |      |              |         |        | O Non-A          | cademic       |
| Academic Year *     | S. No.      | Session    |                  | Class Section |         | Exam Description | ו                   |    |              |      |              |         |        |                  |               |
| Class *             | 1           | Primary    |                  | I-A           |         | CYCLE 1-Primary  | /                   |    |              |      |              |         |        |                  |               |
| Exam Description *  |             |            |                  |               |         |                  |                     |    |              |      |              |         |        |                  |               |
| Exam Level *        |             |            |                  |               |         |                  |                     |    |              |      |              |         |        |                  | •             |
| Display in Report * |             |            |                  |               |         |                  |                     |    |              |      |              |         |        | Fetc             | h Exam Policy |
| Subject / Marks     |             |            |                  |               |         |                  |                     |    |              |      |              |         |        |                  |               |
| S. No. Categor      | <u>y L</u>  |            |                  |               |         |                  |                     |    |              |      |              |         |        | Jisplay in Repor | tCard         |
|                     |             |            |                  |               |         |                  |                     |    |              |      |              |         |        |                  |               |
|                     |             |            |                  |               |         |                  |                     |    |              |      |              |         |        |                  |               |
|                     |             |            |                  |               |         |                  |                     |    |              |      |              |         |        |                  |               |
|                     |             |            |                  |               |         |                  |                     |    |              |      |              |         |        |                  |               |
|                     |             |            |                  |               |         |                  |                     |    |              |      |              |         |        |                  |               |
|                     |             |            |                  |               |         |                  |                     |    |              |      |              |         |        |                  |               |
|                     |             |            |                  |               |         |                  |                     |    |              |      |              |         |        |                  |               |
|                     |             |            |                  |               |         |                  |                     |    |              |      |              |         |        |                  |               |
|                     |             |            |                  |               |         |                  |                     |    |              |      |              |         |        |                  |               |
|                     |             |            |                  |               |         |                  |                     |    |              |      |              |         |        |                  |               |
|                     |             |            |                  |               |         |                  |                     |    |              |      |              |         |        |                  |               |
|                     |             |            |                  |               |         |                  |                     |    |              |      |              |         |        |                  |               |
|                     |             |            |                  |               |         |                  |                     |    |              |      |              |         |        |                  |               |
| Note: 1 Double      | clie        |            |                  |               |         |                  |                     |    |              |      |              |         |        | m Rules of seler | ted Class and |
| 2. "Grd" n          | nea         | <u>.</u> . | · · · ·          |               |         |                  |                     |    |              |      |              | Clo     | se     | m to Other Secti | on(s)         |
|                     |             |            |                  |               |         |                  |                     |    |              |      |              |         |        |                  |               |
| ACADEMIC YE         | AR: 2017-   | 2018       |                  |               |         |                  |                     |    |              |      |              |         |        | Powered          | by MGRM       |

14. We click on the Exam Name and the exam details gets displayed in the Exam rules screen for the class section

### **TRAINING MANUAL**

| siness Rules          | Activities           | Standard Repor             | ts MIS Rei         | ports Ana         | alysis Reports | Predictive Analysi | s Corre      | ctive Anal         | vsis             |             |                      |              |
|-----------------------|----------------------|----------------------------|--------------------|-------------------|----------------|--------------------|--------------|--------------------|------------------|-------------|----------------------|--------------|
| am Rules              |                      |                            |                    |                   | 7              |                    |              | <u>S</u> ave       | Vie <u>w</u>     | Delete      | C <u>l</u> ear       | <u>E</u> xit |
|                       |                      |                            |                    |                   |                |                    |              |                    | p                | -           | ·                    |              |
| ool / Board *         | : O School           |                            |                    | Exam Type *       | : • Regula     | ·                  |              | Activity           | Type *           | : 💽 Acade   | mic O Non-Ac         | ademic       |
| emic Year *           | : 2017-2018          | ~                          |                    | Session *         | : Primary      |                    | -            | ~                  |                  |             |                      |              |
| *                     | : 1                  | •                          |                    | Section *         | : A            | •                  |              | Weighta            | ge               | :           | 0                    |              |
| Description *         | : CYCLE 1-Pr         | imary                      | New                |                   |                |                    |              | Exam Co            | ode              | : AR130302  | 203                  |              |
| Level *               | : Evaluation         |                            | -                  | Sub Evaluation of | :              |                    | ~            | Evaluatio          | on Type          | :           |                      |              |
| ay in Report *        | : • Yes              | O No                       |                    |                   |                |                    |              |                    |                  |             | Fetch                | Exam Polic   |
| oject / Marks ———     |                      |                            |                    |                   |                |                    |              |                    |                  |             |                      |              |
| No. Category Des      | cription             | Subject                    |                    |                   |                | Max. Marks         | Pass Marks   | Weightage          | Include in Total | Marks Calc. | Display in Report    | Card         |
| 1 ENGLISH             |                      | ENGLIS                     | H                  |                   |                | Grd                | Grd          |                    | 0 Yes            |             | Yes                  |              |
| 2 ENGLISH             |                      | ENG-SF                     | EAKING             |                   |                | Grd                | Grd          |                    | 0 Yes            |             | Yes                  |              |
| 3 ENGLISH             |                      | ENG-W                      | RITING             |                   |                | Grd                | Displays the | List of Activities | s. Yes           |             | Yes                  |              |
| 4 ENGLISH             |                      | ENG-SF                     | ELLING             |                   |                | Grd                | Gra          |                    | 0 Yes            |             | Yes                  |              |
| 5 ENGLISH             |                      | ENG-RE                     | ADING              |                   |                | Grd                | Grd          |                    | 0 Yes            |             | Yes                  |              |
| 6 ENGLISH             |                      | ENG-LIS                    | TENING             |                   |                | Grd                | Grd          |                    | 0 Yes            |             | Yes                  |              |
| 7 ENGLISH             |                      | ENG-H4                     | NDWRITING          |                   |                | Grd                | Grd          |                    | 0 Yes            |             | Yes                  |              |
| 8 HINDI               |                      | HINDI                      |                    |                   |                | Grd                | Grd          |                    | 0 Yes            |             | Yes                  |              |
| 9 HINDI               |                      | HIN-SPE                    | AKING              |                   |                | Grd                | Grd          |                    | 0 Yes            |             | Yes                  |              |
| 10 HINDI              |                      | HIN-WR                     | TING               |                   |                | Grd                | Grd          |                    | 0 Yes            |             | Yes                  |              |
| 11 HINDI              |                      | HIN-SPE                    | LLING              |                   |                | Grd                | Grd          |                    | 0 Yes            |             | Yes                  |              |
| 12 HINDI              |                      | HIN-REA                    | DING               |                   |                | Grd                | Grd          |                    | 0 Yes            |             | Yes                  |              |
| 13 HINDI              |                      | HIN-LIS                    | TENING             |                   |                | Grd                | Grd          |                    | 0 Yes            |             | Yes                  |              |
| 14 HINDI              |                      | HIN-HA                     | IDWRITING          |                   |                | Grd                | Grd          |                    | 0 Yes            |             | Yes                  |              |
|                       |                      | C18 /000                   | NUCLIFIC OTUDICO   |                   |                | 6-0                | · · · ·      | 1                  | 0.1/             |             |                      |              |
| e: 1. Double click in | n Max. Marks or Pass | Marks column to define a   | ctivity as Graded. |                   |                |                    |              |                    |                  | Replicate   | Exam Rules of select | ed Class a   |
| 2. "Grd" means        | Grading System is ap | plicable for the Activity. |                    |                   |                |                    |              |                    |                  |             | Exam to Other Sectio | n(s)         |

15. We repeat these steps for other classes to save the Exam rules for all classes

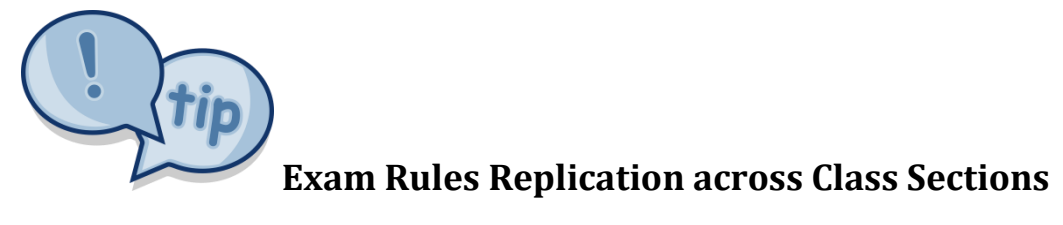

Once we have saved exam rules of one class section, we can also 'Replicate' or 'Copy' the exam rules into other class sections of same class without having to do it manually again.

Let us see the steps:

- 1. We select The Academic Year, Session Name.
- 2. We click on 'View' button to see the list f Exam Rules already defined.
- 3. We select the Exam name from the list which we want to replicate to other class sections
- 4. And now we click on button 'Replicate Exam Rules of selected Class and Exam to Other Section(s)'

### **TRAINING MANUAL**

| ↑ M-3                                                            | Star Examin                                    | nation                                                           |             |          |             |                     |            | PARA         | MHANS PRAS       | AD YADAV (PR | NCIPAL)                                      |              |
|------------------------------------------------------------------|------------------------------------------------|------------------------------------------------------------------|-------------|----------|-------------|---------------------|------------|--------------|------------------|--------------|----------------------------------------------|--------------|
| iness Rules                                                      | Activities                                     | Standard Reports                                                 | MIS Reports | Analysis | Reports     | Predictive Analysis | s Corre    | ctive Analy  | /sis             |              |                                              |              |
| m Rules                                                          |                                                |                                                                  |             |          |             |                     |            | <u>S</u> ave | Vie <u>w</u>     | Delete       | C <u>l</u> ear                               | <u>E</u> xit |
| ol / Board *                                                     | :      School                                  |                                                                  | Exam Type   | *        | : 💿 Regular |                     |            | Activity 1   | vpe *            | : • Acade    | mic O Non-Ad                                 | cademic      |
| emic Year *                                                      | 2017-2018                                      | -                                                                | Session *   |          | Primary     |                     |            | -            |                  |              |                                              |              |
| *                                                                | •                                              |                                                                  | Section *   |          | •           | <b>_</b>            | _          |              | 10               |              | 0                                            |              |
| Deceminting *                                                    | • U                                            | -                                                                | Section     |          | •           |                     |            | Even Ce      | ye<br>da         | A P130303    | 0.2                                          |              |
| Jescription -                                                    |                                                | ary N                                                            | ew          |          |             |                     |            | Examico      | de               | : AR130302   | .0.5                                         |              |
| Level *                                                          | : Evaluation                                   |                                                                  | Sub Evalua  | ition of | :           |                     | ~          | Evaluatio    | in Type          | :            | _                                            |              |
| y in Report *                                                    | : 💽 Yes                                        | O No                                                             |             |          |             |                     |            |              |                  |              | Fetcl                                        | h Exam Polic |
| No. Category Desc                                                | ription                                        | Subject                                                          |             |          |             | Max. Marks          | Pass Marks | Weightage    | Include in Total | Marks Calc.  | Display in Report                            | Card         |
| 1 ENGLISH                                                        |                                                | ENGLISH                                                          |             |          |             | Grd                 | Grd        |              | 0 Yes            |              | Yes                                          |              |
| 2 ENGLISH                                                        |                                                | ENG-SPEAKING                                                     |             |          |             | Grd                 | Grd        |              | 0 Yes            |              | Yes                                          |              |
| 3 ENGLISH                                                        |                                                | ENG-WRITING                                                      |             |          |             | Grd                 | Grd        |              | 0 Yes            |              | Yes                                          |              |
| 4 ENGLISH                                                        |                                                | ENG-SPELLING                                                     |             |          |             | Grd                 | Grd        |              | 0 Yes            |              | Yes                                          |              |
| 5 ENGLISH                                                        |                                                | ENG-READING                                                      |             |          |             | Grd                 | Grd        |              | 0 Yes            |              | Yes                                          |              |
| 6 ENGLISH                                                        |                                                | ENG-LISTENING                                                    |             |          |             | Grd                 | Grd        |              | 0 Yes            |              | Yes                                          |              |
| 7 ENGLISH                                                        |                                                | ENG-HANDWRITIN                                                   | IG          |          |             | Grd                 | Grd        |              | 0 Yes            |              | Yes                                          |              |
| 8 HINDI                                                          |                                                | HINDI                                                            |             |          |             | Grd                 | Grd        |              | 0 Yes            |              | Yes                                          |              |
| 9 HINDI                                                          |                                                | HIN-SPEAKING                                                     |             |          |             | Grd                 | Grd        |              | 0 Yes            |              | Yes                                          |              |
| 10 HINDI                                                         |                                                | HIN-WRITING                                                      |             |          |             | Grd                 | Grd        |              | 0 Yes            |              | Yes                                          |              |
| 11 HINDI                                                         |                                                | HIN-SPELLING                                                     |             |          |             | Grd                 | Grd        |              | 0 Yes            |              | Yes                                          |              |
| 12 HINDI                                                         |                                                | HIN-READING                                                      |             |          |             | Grd                 | Grd        |              | 0 Yes            |              | Yes                                          |              |
| 13 HINDI                                                         |                                                | HIN-LISTENING                                                    |             |          |             | Grd                 | Grd        |              | 0 Yes            |              | Yes                                          |              |
| 14 HINDI                                                         |                                                | HIN-HANDWRITING                                                  | 3           |          |             | Grd                 | Grd        |              | 0 Yes            |              | Yes                                          |              |
| C CHI (DOLLICHT                                                  |                                                | EN /DOMISENTAL                                                   | CTUDICO     |          |             | 0-4                 | 01         |              | 0.1/             |              | ×/                                           |              |
| <ul> <li>1. Double click in</li> <li>2. "Grd" means G</li> </ul> | Max. Marks or Pass N<br>Grading System is appl | larks column to define activity as 0<br>icable for the Activity. | Graded.     |          |             |                     |            |              |                  | Replicate    | Exam Rules of selec<br>Exam to Other Section | ted Class ar |

- 5. It opens a window with list of all active Class Sections of the selected Class with a check-box against each Class Section name
- 6. We click on the box against the Class Sections where we want to replicate the rules

# **<b>MSTAR**

### **TRAINING MANUAL**

| 🔒 М-                                         | Star Exam                                  | ination                                           |                       |           | Select Section(s) to which Exam<br>replicated | Rules of Selecter | d Exam will I | pe 🛛     | PARA         | MHANS PRAS      | AD YADAV (PRI | NCIPAL)                                          |                          |
|----------------------------------------------|--------------------------------------------|---------------------------------------------------|-----------------------|-----------|-----------------------------------------------|-------------------|---------------|----------|--------------|-----------------|---------------|--------------------------------------------------|--------------------------|
| Business Rules                               | Activities                                 | Standard Rep                                      | oorts MIS R           | leports   | VI-B                                          |                   |               | Corr     | ective Analy | /sis            |               |                                                  |                          |
| Exam Rules                                   |                                            |                                                   |                       |           | □ I - C<br>□ I - D                            |                   |               |          | <u>S</u> ave | Vie <u>w</u>    | Delete        | Clear                                            | <u>E</u> xit             |
| chool / Board *                              | : 💿 School                                 |                                                   |                       | Exam Ty   |                                               |                   |               |          | Activity T   | ype *           | : O Acader    | mic O Non-A                                      | cademic                  |
| cademic Year *                               | : 2017-2018                                |                                                   | *                     | Session   |                                               |                   |               |          | -            |                 |               |                                                  |                          |
| lass *                                       | : 1                                        |                                                   | -                     | Section * |                                               |                   |               |          | Weightag     | je              | :             | 0                                                |                          |
| xam Description *                            | : CYCLE 1-Pr                               | mary .                                            | New                   |           |                                               |                   |               |          | Exam Co      | de              | : AR130302    | 03                                               |                          |
| kam Level *                                  | : Evaluation                               |                                                   | •                     | Sub Eval  |                                               |                   |               | -        | Evaluatio    | n Type          | :             |                                                  |                          |
| isplay in Report *                           | : • Yes                                    | O No                                              |                       |           |                                               |                   |               |          |              |                 |               | Fetr                                             | h Exam Policy            |
| Subject / Marks                              |                                            | -                                                 |                       |           |                                               |                   |               |          |              |                 |               |                                                  | ,                        |
| S. No. Category Desc                         | ription                                    | Sub                                               | ject                  |           |                                               |                   |               | ss Marks | Weightage    | Include in Tota | Marks Calc.   | Display in Repor                                 | t Card                   |
| 1 ENGLISH                                    |                                            | ENG                                               | ILISH                 |           |                                               |                   |               | đ        |              | 0 Yes           |               | Yes                                              |                          |
| 2 ENGLISH                                    |                                            | ENG                                               | -SPEAKING             |           |                                               |                   |               | đ        |              | 0 Yes           |               | Yes                                              |                          |
| 3 ENGLISH                                    |                                            | ENG                                               | -WRITING              |           |                                               |                   |               | a a      |              | 0 Yes           |               | Yes                                              |                          |
| 4 ENGLISH                                    |                                            | ENG                                               | -SPELLING             |           |                                               |                   |               | đ        |              | 0 Yes           |               | Yes                                              |                          |
| 5 ENGLISH                                    |                                            | ENG                                               | -READING              |           |                                               |                   |               | đ        |              | 0 Yes           |               | Yes                                              |                          |
| 6 ENGLISH                                    |                                            | ENG                                               | -LISTENING            |           |                                               |                   |               | a a      |              | 0 Yes           |               | Yes                                              |                          |
| 7 ENGLISH                                    |                                            | ENG                                               | -HANDWRITING          |           |                                               |                   |               | a a      |              | 0 Yes           |               | Yes                                              |                          |
| 8 HINDI                                      |                                            | HINE                                              | וכ                    |           |                                               | ОК                | Close         | 1        |              | 0 Yes           |               | Yes                                              |                          |
| 9 HINDI                                      |                                            | HIN-                                              | SPEAKING              |           |                                               | Gra               |               | Grd      |              | 0 Yes           |               | Yes                                              |                          |
| 10 HINDI                                     |                                            | HIN-                                              | WRITING               |           |                                               | Grd               |               | Grd      |              | 0 Yes           |               | Yes                                              |                          |
| 11 HINDI                                     |                                            | HIN-                                              | SPELLING              |           |                                               | Grd               |               | Grd      |              | 0 Yes           |               | Yes                                              |                          |
| 12 HINDI                                     |                                            | HIN-                                              | READING               |           |                                               | Grd               |               | Grd      |              | 0 Yes           |               | Yes                                              |                          |
| 13 HINDI                                     |                                            | HIN-                                              | LISTENING             |           |                                               | Grd               |               | Grd      |              | 0 Yes           |               | Yes                                              |                          |
| 14 HINDI                                     |                                            | HIN-                                              | HANDWRITING           |           |                                               | Grd               |               | Grd      |              | 0 Yes           |               | Yes                                              |                          |
|                                              |                                            | F10                                               | DOMESTAL OTUDE        | <u> </u>  |                                               | 0-4               |               | 0.4      |              | 0 1/            |               | ×/                                               | ) (                      |
| Note: 1. Double click in<br>2. "Grd" means ( | Max. Marks or Pass<br>Grading System is ap | Marks column to defin<br>plicable for the Activit | e activity as Graded. |           |                                               |                   |               |          |              |                 | Replicate     | Exam Rules of selection<br>Exam to Other Section | cted Class and<br>ion(s) |

7. We click 'OK' in the window. We get a message to confirm replication where we click 'Yes' to confirm

| M-Star Examination                                                                                                    |                                                                                                    | Select Section(s) to which Exam Rules of Selected Exam will be PARAMHANS PRASAD YADAV (PRINCIPAL) replicated |                                                                                                    |                                                                               |                                                                      |                                                                                                    |                                                                                                    |                                                                                                    |               |
|----------------------------------------------------------------------------------------------------|----------------------------------------------------------------------------------------------------|----------------------------------------------------------------------------------------------------|----------------------------------------------------------------------------------------------------|-------------------------------------------------------------------------------|----------------------------------------------------------------------|----------------------------------------------------------------------------------------------------|----------------------------------------------------------------------------------------------------|----------------------------------------------------------------------------------------------------|---------------|
| Business Rules Activities Standard                                                                                                    | I Reports MIS Reports                                                                                                    |                                                                                                    |                                                                                                    | Corre                                                                         | ective Analy                                                         | sis                                                                                                    |                                                                                                    |                                                                                                    |               |
| Exam Rules                                                                                                    |                                                                                                    |                                                                                                    |                                                                                                    |                                                                               | <u>S</u> ave                                                         | Vie <u>w</u>                                                                                                    | Delete                                                                                                    | Clear                                                                                                    | <u>E</u> xit  |
| School / Board *         : O School           Academic Year *         : 2017-2018           Class *         : I           Exam Description *         : CVCLE 1-Primary           Exam Level *         : Evaluation           Display in Report *         : O Yes           Subject / Marks         : O Yes           Subject / Marks         : O Yes           Subjec | Exam Ty<br>Session<br>Section<br>New<br>Subject<br>ENGLISH<br>ENG-SPEAKING<br>ENG-SPEAKING<br>ENG-SPEAKING<br>ENG-SPEAKING<br>ENG-READING<br>ENG-READING<br>ENG-READING<br>ENG-HIN-SPEAKING<br>HIN-SPEAKING<br>SCIENCES SCIENCES | CRITICA<br>Exam Rules for the selected Class Section<br>Are you sure, you want to Replicate?<br>Yes          | (s) will be overwritt<br>(s) will be overwritt<br>Close<br>Grd G<br>Grd G<br>Grd G<br>Grd G<br>Grd G<br>Grd G<br>Grd G | sege Control<br>sege Control<br>en.<br>en.<br>d<br>rd<br>rd<br>rd<br>rd<br>rd | Save  Activity T  Veightag Exam Coc Evaluation  Weightage  Veightage | View           ype *           de           n Type           locide in Total           0 Yes           0 Yes | Delete           :              • Acader            :              • Ari30302            :              • Marks Calc. | Clear Clear | Exit          |
| Note: 1. Double click in Max. Marks or Pass Marks column t                                                                                                    | o define activity as Graded.                                                                                                    |                                                                                                    |                                                                                                    |                                                                               |                                                                      |                                                                                                    | Replicate                                                                                                    | Exam Rules of selec                                                                                                    | ted Class and |
| 2. "Grd" means Grading System is applicable for the                                                                                                    | Activity.                                                                                                    |                                                                                                    |                                                                                                    |                                                                               |                                                                      |                                                                                                    |                                                                                                    | Exam to Other Section                                                                                                    | on(s)         |
| ACADEMIC YEAR: 2017-2018                                                                                                    |                                                                                                    |                                                                                                    |                                                                                                    |                                                                               |                                                                      |                                                                                                    |                                                                                                    | Powered b                                                                                                    | y MGRM        |
|                                                                                                    |                                                                                                    |                                                                                                    |                                                                                                    |                                                                               |                                                                      |                                                                                                    |                                                                                                    |                                                                                                    |               |

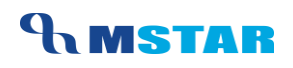

### 8. And then we get confirmation of replication across Class Sections

| <b>1</b> M <sup>-</sup>                    | Star Exam                                  | ination                                                     |             |                             |                    |                 | PARA         | MHANS PRAS       | AD YADAV (PRI | NCIPAL)                                    |                         |
|--------------------------------------------|--------------------------------------------|-------------------------------------------------------------|-------------|-----------------------------|--------------------|-----------------|--------------|------------------|---------------|--------------------------------------------|-------------------------|
| siness Rules                               | Activities                                 | Standard Reports                                            | MIS Reports | Analysis Reports            | Predictive Analysi | s <u>Corre</u>  | ctive Anal   | ysis             |               |                                            |                         |
| am Rules                                   |                                            |                                                             |             |                             |                    |                 | <u>S</u> ave | Vie <u>w</u>     | Delete        | Clear                                      | Exit                    |
| ool / Board *                              | : 💿 School                                 |                                                             | Exam Typ    | •* : 🖸 Regula               | ır                 |                 | Activity     | Туре *           | : 💿 Acade     | nic O Non-A                                | cademic                 |
| demic Year *                               | : 2017-2018                                | Ψ.                                                          | Session *   | : Primary                   |                    |                 | ~            |                  |               |                                            |                         |
| s *                                        | : 1                                        | •                                                           | Section *   | : A                         | •                  | _               |              | qe               | :             | 0                                          |                         |
| Description *                              | : CYCLE 1-Pr                               | imary                                                       | New         |                             | _                  |                 | Exam Co      | -<br>ide         | : AR130302    | 03                                         |                         |
|                                            | Evaluation                                 | ·,                                                          | Sub Evalu   | ation of                    |                    | ~               | Evoluati     |                  |               |                                            |                         |
| in Level                                   |                                            | 0.11                                                        |             |                             |                    |                 | Lydiudu      | лтурс            | • ]           | E . t.                                     |                         |
| biect / Marks                              | : O tes                                    | <b>U</b> NO                                                 |             |                             |                    | Ante            |              |                  |               | Fetc                                       | In Exam Policy          |
| No. Category Desc                          | cription                                   | Subject                                                     |             | MESSAGE                     |                    | Message Control | Weightage    | Include in Total | Marks Calc.   | Display in Report                          | t Card                  |
| 1 ENGLISH                                  |                                            | ENGLISH                                                     | a distance  | Exam Rules have been replic | ated successfully  |                 |              | 0 Yes            |               | Yes                                        |                         |
| 2 ENGLISH                                  |                                            | ENG-SPEAKIN                                                 | IG          |                             |                    |                 |              | 0 Yes            |               | Yes                                        |                         |
| 3 ENGLISH                                  |                                            | ENG-WRITING                                                 | •           |                             |                    |                 |              | 0 Yes            |               | Yes                                        |                         |
| 4 ENGLISH                                  |                                            | ENG-SPELLING                                                | G           |                             |                    |                 |              | 0 Yes            |               | Yes                                        |                         |
| 5 ENGLISH                                  |                                            | ENG-READING                                                 | 3           |                             | ОК                 | Cancel          |              | 0 Yes            |               | Yes                                        |                         |
| 6 ENGLISH                                  |                                            | ENG-LISTENIN                                                | IG          |                             | 010                | 010             |              | 0 Yes            |               | Yes                                        |                         |
| 7 ENGLISH                                  |                                            | ENG-HANDWF                                                  | RITING      |                             | Grd                | Grd             |              | 0 Yes            |               | Yes                                        |                         |
| 8 HINDI                                    |                                            | HINDI                                                       |             |                             | Grd                | Grd             |              | 0 Yes            |               | Yes                                        |                         |
| 9 HINDI                                    |                                            | HIN-SPEAKING                                                | 3           |                             | Grd                | Grd             |              | 0 Yes            |               | Yes                                        |                         |
| 10 HINDI                                   |                                            | HIN-WRITING                                                 |             |                             | Grd                | Grd             |              | 0 Yes            |               | Yes                                        |                         |
| 11 HINDI                                   |                                            | HIN-SPELLING                                                | •           |                             | Grd                | Grd             |              | 0 Yes            |               | Yes                                        |                         |
| 12 HINDI                                   |                                            | HIN-READING                                                 |             |                             | Grd                | Grd             |              | 0 Yes            |               | Yes                                        |                         |
| 13 HINDI                                   |                                            | HIN-LISTENING                                               | 3           |                             | Grd                | Grd             |              | 0 Yes            |               | Yes                                        |                         |
| 14 HINDI                                   |                                            | HIN-HANDWR                                                  | ITING       |                             | Grd                | Grd             |              | 0 Yes            |               | Yes                                        |                         |
|                                            |                                            | EN IDONNEN                                                  |             |                             | 0                  | 10-1            |              | 012              |               | N                                          | Þ                       |
| te: 1. Double click in<br>2. "Grd" means ( | Max. Marks or Pass<br>Grading System is ap | Marks column to define activity oplicable for the Activity. | as Graded.  |                             |                    |                 |              |                  | Replicate     | Exam Rules of selec<br>Exam to Other Secti | cted Class and<br>on(s) |

9. We must check the replicated Exam names. We click on 'View' button and we will see the Exam has been replicated to selected Class Section

| 💼 🏫 👘                | M-Star        | Examination    |         |              |          |                 |                     |    | PAR           | AMHANS PRASA | d yadav (      | PRINC | IPAL)            |               |
|----------------------|---------------|----------------|---------|--------------|----------|-----------------|---------------------|----|---------------|--------------|----------------|-------|------------------|---------------|
| Business Rules       | Activit       | ies Standard I | Reports | MIS Reports  | Analysis | s Reports       | Predictive Analysis | Co | prrective Ana | lysis        |                |       |                  |               |
| Exam Rules           |               |                |         |              |          |                 |                     |    | <u>S</u> ave  | Vie <u>w</u> | <u>D</u> elete |       | Clear            | <u>E</u> xit  |
| chool / Board *      | - Select Exam |                |         |              | _        |                 |                     |    |               |              |                |       | O Non-A          | cademic       |
| cademic Year *       | S No See      | sion           |         | lass Section | <u> </u> | Exam Descriptio | n                   |    |               |              |                |       | -                |               |
| 200 \$               | 1 Prin        | hary           | 1       | -A           |          | CYCLE 1-Primar  | у                   |    |               |              |                |       | 0                |               |
| uoo                  | 2 Prin        | hary           | 1       | - B          |          | CYCLE 1-Primar  | у                   |    |               |              |                |       |                  | _             |
| tam Description -    |               |                |         |              |          |                 |                     |    |               |              |                |       |                  |               |
| (am Level *          |               |                |         |              |          |                 |                     |    |               |              |                |       |                  |               |
| splay in Report *    |               |                |         |              |          |                 |                     |    |               |              |                |       | Fetc             | h Exam Policy |
| Subject / Marks —    |               |                |         |              |          |                 |                     |    |               |              |                |       |                  |               |
| S. No. Category L    |               |                |         |              |          |                 |                     |    |               |              |                |       | Display in Repor | t Card        |
| 1 ENGLISH            |               |                |         |              |          |                 |                     |    |               |              |                |       | res              |               |
| 2 ENGLISH            |               |                |         |              |          |                 |                     |    |               |              |                |       | res              |               |
|                      |               |                |         |              |          |                 |                     |    |               |              |                |       | Vee              |               |
| 5 ENGLISH            |               |                |         |              |          |                 |                     |    |               |              |                |       | Ven              |               |
| 6 ENGLISH            |               |                |         |              |          |                 |                     |    |               |              |                |       | Vae              |               |
| 7 ENGLISH            |               |                |         |              |          |                 |                     |    |               |              |                |       | Ves              |               |
| 8 HINDI              |               |                |         |              |          |                 |                     |    |               |              |                |       | Yes              |               |
| 9 HINDI              |               |                |         |              |          |                 |                     |    |               |              |                |       | Yes              |               |
| 10 HINDI             |               |                |         |              |          |                 |                     |    |               |              |                |       | Yes              |               |
| 11 HINDI             |               |                |         |              |          |                 |                     |    |               |              |                |       | Yes              |               |
| 12 HINDI             |               |                |         |              |          |                 |                     |    |               |              |                |       | Yes              |               |
| 13 HINDI             |               |                |         |              |          |                 |                     |    |               |              |                |       | Yes              |               |
| 14 HINDI             |               |                |         |              |          |                 |                     |    |               |              |                |       | Yes              |               |
|                      |               |                |         |              |          |                 |                     |    |               |              |                |       | ./               | ا             |
| Note: 1. Double clie |               |                |         |              |          |                 |                     |    |               |              | Clos           | se    | m Rules of selec | ted Class and |

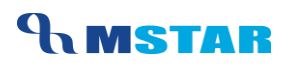

#### **Non-Academic Exam Rules:**

Now let us also quickly have a look at saving Exam Rules for a Non-Academic Exam, as the overall steps remain same

1. So in The screen 'Exam Rules' we select the option 'Non-Academic'

| Â                                                                                                    | M-Star                                         | Exam                      | ination                                                   |                              |                                               |                  |                   |            |                                                 | MGRM                                                | Admin (MGRN | I ADMIN)                                  |                          |  |
|----------------------------------------------------------------------------------------------------|------------------------------------------------|---------------------------|-----------------------------------------------------------|------------------------------|-----------------------------------------------|------------------|-------------------|------------|-------------------------------------------------|-----------------------------------------------------|-------------|-------------------------------------------|--------------------------|--|
| Business Rule                                                                                                    | es Activ                                       | vities                    | Standard Reports                                          | MIS Report                   | ts Analy                                      | /sis Reports     | Predictive Analys | is Corr    | ective Anal                                     | ysis                                                |             |                                           |                          |  |
| Exam Rules                                                                                                    |                                                |                           |                                                           |                              |                                               |                  |                   |            | <u>S</u> ave                                    | Vie <u>w</u>                                        | Delete      | Clear                                     | <u>E</u> xit             |  |
| School / Board *<br>Academic Year *<br>Class *<br>Exam Description *<br>Exam Level *<br>Display in Report *<br>Subject / Marks<br>S. No. Catego | : @<br>: [2<br>: [<br>: [<br>: [<br>: ]<br>: C | ) School<br>(017-2018     | O No<br>Subject                                           | Exam<br>Sess<br>New<br>Sub 1 | n Type *<br>iion *<br>On *<br>Evaluation of * | : O Regular<br>: | Max. Marks        | Pass Marks | Activity 1 Weightai Exam Co Evaluatic Weightage | Type *<br>ge<br>de<br>in Type<br>Include in Total 1 | : O Acade:  | nic Display in Repor                      | cademic                  |  |
| Note: 1. Double<br>2. "Grd" r                                                                                                    | click in Max. Mar<br>neans Grading Sv          | ks or Pass<br>ystem is ap | Marks column to define acti<br>plicable for the Activity. | vity as Graded.              |                                               |                  |                   |            |                                                 |                                                     | Replicate   | Exam Rules of sele<br>Exam to Other Secti | cted Class and<br>ion(s) |  |
| ACADEMIC YE                                                                                                    | AR: 2017-2                                     | 2018                      |                                                           |                              |                                               |                  |                   |            |                                                 |                                                     |             | Powered                                   | by MGRM                  |  |

- 2. Then we select other fields as per process steps described above Session, Class, Section
- 3. Click on 'New' to select the Exam Name
- 4. The window will open and show us the Non-Academic Exams defined at central level for the selected class

### **TRAINING MANUAL**

| ▲ M-                                         | Star Exam                                 | nination                                       |                          |                              |                  |                    |          |               | MGRI              | M Admin (MGRN  | I ADMIN)                                 |                          |
|----------------------------------------------|-------------------------------------------|------------------------------------------------|--------------------------|------------------------------|------------------|--------------------|----------|---------------|-------------------|----------------|------------------------------------------|--------------------------|
| Business Rules                               | Activities                                | Standard R                                     | eports                   | MIS Reports                  | Analysis Reports | Predictive Analysi | s Corr   | ective Ana    | lysis             |                |                                          |                          |
| Exam Rules                                   |                                           |                                                |                          |                              |                  |                    |          | <u>S</u> ave  | Vie <u>w</u>      | Delete         | Clear                                    | <u>E</u> xit             |
| School / Board *                             | : 💿 School                                |                                                |                          | Exam Type                    | * : • Reg        | Jular              |          | Activity      | Type *            | : O Acade      | mic 💿 Non-4                              | Academic                 |
| Academic Year *                              | : 2017-2018                               |                                                | •                        | Session *                    | : Primar         | y                  |          | •             |                   |                |                                          |                          |
| Class *                                      | : 1                                       |                                                | Exam Desc                | cription                     |                  | Ex                 | am Code  | Weighta       | ige               | :              |                                          |                          |
| Exam Description *                           | :                                         |                                                | TERM I-Prin              | mary                         |                  | NF                 | 22030203 | Exam C        | ode               | :              |                                          |                          |
| Exam Level *                                 | :                                         |                                                |                          |                              |                  |                    |          | Evaluat       | ion Type          | :              |                                          | •                        |
| Display in Report *                          | : O Yes                                   | O No                                           |                          |                              |                  |                    |          |               |                   |                | Fet                                      | ch Exam Policy           |
| Subject / Marks                              |                                           |                                                |                          |                              |                  |                    |          | - in bits and | la alvala in Tata | - Marka Cala   | Disalau ia Dasa                          | t Cand                   |
| S. No.   Category Desi                       | shpoon                                    |                                                |                          |                              |                  |                    |          | cigitage      | include in fold   | ar marka calc. | Display in Kepe                          | it card                  |
|                                              |                                           |                                                |                          |                              |                  |                    |          |               |                   |                |                                          |                          |
|                                              |                                           |                                                |                          |                              |                  |                    |          |               |                   |                |                                          |                          |
|                                              |                                           |                                                |                          |                              |                  |                    |          |               |                   |                |                                          |                          |
|                                              |                                           |                                                |                          |                              |                  |                    |          |               |                   |                |                                          |                          |
|                                              |                                           |                                                |                          |                              |                  |                    |          |               |                   |                |                                          |                          |
|                                              |                                           |                                                |                          |                              |                  |                    |          |               |                   |                |                                          |                          |
|                                              |                                           |                                                |                          |                              |                  |                    |          |               |                   |                |                                          |                          |
|                                              |                                           |                                                |                          |                              |                  |                    |          |               |                   |                |                                          |                          |
|                                              |                                           |                                                |                          |                              |                  |                    |          |               |                   |                |                                          |                          |
|                                              |                                           |                                                |                          |                              |                  |                    |          |               |                   |                |                                          |                          |
|                                              |                                           |                                                |                          |                              |                  |                    |          |               |                   |                |                                          |                          |
|                                              |                                           |                                                | Note: Single             | e click on the row to select | an Exam.         |                    | Close    |               |                   |                |                                          |                          |
|                                              |                                           |                                                |                          |                              |                  |                    |          |               |                   |                |                                          |                          |
| Note: 1. Double click in<br>2. "Grd" means ( | Max. Marks or Pass<br>Grading System is a | s Marks column to de<br>policable for the Acti | efine activity<br>ivity. | as Graded.                   |                  |                    |          |               |                   | Replicate      | Exam Rules of sele<br>Exam to Other Sect | cted Class and<br>ion(s) |
|                                              |                                           |                                                | -                        |                              |                  |                    |          |               |                   |                |                                          |                          |
| CADEMIC VEAR                                 | 2017-2018                                 |                                                |                          |                              |                  |                    |          |               |                   |                | Powered                                  | by MGRM                  |

- 5. We click on button 'Fetch Exam Policy' and it retrieves the Exam Rules for Non-Academic Subjects as per subjects associated to the class section
- 6. We Save the Exam Rules
- 7. After saving when we click on button 'View' it will show the Non-Academic Exams saved for the class section

### **TRAINING MANUAL**

- 8. We can proceed with its replication to other class sections
- 9. We can follow same steps for other classes.

So for viewing or saving the Non-Academic Exam Rules, we have to ensure that 'Non-Academic' option is selected in the screen.

*So this completes our process of Exam Rule inheritance and we can proceed with Exam Scheduling* 

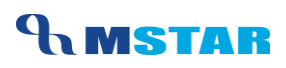

## **Delete Exam Rules**

In case we want to delete the Exam rules inherited for any Class/section, we have an option to Delete the Exam Rules also. However this must be done carefully.

# The access of this button can be controlled at school level and it is advised that its access should be restricted.

Let us see the steps:

- 1. We select the exam which needs to be deleted
- 2. Click on 'Delete' button and we get there options

| ↑ M-3                                            | Star Exa                             | mination                                                 |                             |                        |                 |                   |             |                  |          | PARA          | MHANS PRA      | SAD YADAV (PRI  | NCIPAL)                                      |                       |
|--------------------------------------------------|--------------------------------------|----------------------------------------------------------|-----------------------------|------------------------|-----------------|-------------------|-------------|------------------|----------|---------------|----------------|-----------------|----------------------------------------------|-----------------------|
| <b>Business Rules</b>                            | Activities                           | Standard Rep                                             | orts MIS F                  | Reports                | Analysis R      | eports            | Predicti    | /e Analysis      | Cor      | rective Analy | /sis           |                 | 1                                            |                       |
| Exam Rules                                       |                                      |                                                          |                             |                        |                 |                   |             |                  |          | <u>S</u> ave  | Vie <u>w</u>   | Delete          | Clear                                        | <u>E</u> xit          |
| School / Board *                                 | : O Schoo                            | l .                                                      | -                           | Exam Type *            |                 | : • Regular       |             |                  |          | Activity T    | ype *          | : 🕑 Acader      | nic O Non-Ac                                 | ademic                |
| Academic Year *<br>Class *<br>Exam Description * | : 2017-201<br>: I<br>: CYCLE 1-      | Primary                                                  | • New                       | Session *<br>Section * |                 | : Primary<br>: A  | •           | ]                |          | Weightag      | je<br>de       | :<br>AR130302   | 0                                            |                       |
| Exam Level *                                     | : Evaluation                         | n                                                        |                             | Sub Evaluation         | n of            | :                 |             |                  | ~        | Evaluatio     | n Type         |                 |                                              | •                     |
| Display in Report *<br><b>Subject / Marks</b>    | : • Yes                              | O No                                                     | Select the Opti             | on for Deletion        |                 |                   |             |                  |          |               |                |                 | Fetch                                        | Exam Policy           |
| S. No. Category Desc                             | ription                              | Subj                                                     | O Delete Exam F             | Rules and Exam N       | ame for the Sel | lected Exam and   | All Classes | for the selected | ss Marks | Weightage     | Include in Tot | tal Marks Calc. | Display in Report                            | Card                  |
| 1 ENGLISH                                        |                                      | ENG                                                      | O Delete Exam F             | Rules for the Sele     | cted Exam and   | Class (All Sectio | ins).       |                  | d        |               | 0 Yes          |                 | Yes                                          |                       |
| 2 ENGLISH                                        |                                      | ENG                                                      | S O Delete Exam F           | Rules for the Sele     | cted Exam, Clas | ss and Section.   |             |                  | d        |               | 0 Yes          |                 | Yes                                          |                       |
| 3 ENGLISH                                        |                                      | ENG-                                                     | -V                          |                        |                 |                   | ОК          | Cancel           | d        |               | 0 Yes          |                 | Yes                                          |                       |
| 4 ENGLISH                                        |                                      | ENG-                                                     | S                           |                        |                 |                   |             |                  | ld       |               | 0 Yes          |                 | Yes                                          |                       |
| 5 ENGLISH                                        |                                      | ENG-                                                     | READING                     |                        |                 |                   |             | ard              | Grd      |               | 0 Yes          |                 | Yes                                          |                       |
| 6 ENGLISH                                        |                                      | ENG                                                      | LISTENING                   |                        |                 |                   |             | ard<br>Ded       | Gra      |               | 0 Yes          |                 | Yes                                          |                       |
|                                                  |                                      | ENG                                                      | HANDWRITING                 |                        |                 |                   |             | Ded              | Grd      |               | 0 Yes          |                 | Yes                                          |                       |
|                                                  |                                      | HINLS                                                    |                             |                        |                 |                   |             | and              | Grd      |               | 0 Vec          |                 | Vec                                          |                       |
|                                                  |                                      | HINA                                                     |                             |                        |                 |                   |             | ard              | Grd      |               | 0 Yes          |                 | Yes                                          |                       |
| 11 HINDI                                         |                                      | HIN-S                                                    | SPELLING                    |                        |                 |                   |             | Grd              | Grd      |               | 0 Yes          |                 | Yes                                          |                       |
| 12 HINDI                                         |                                      | HIN-F                                                    | READING                     |                        |                 |                   |             | Grd              | Grd      |               | 0 Yes          |                 | Yes                                          |                       |
| 13 HINDI                                         |                                      | HIN-L                                                    | ISTENING                    |                        |                 |                   |             | Grd              | Grd      |               | 0 Yes          |                 | Yes                                          |                       |
| 14 HINDI                                         |                                      | HIN-H                                                    | ANDWRITING                  |                        |                 |                   |             | Grd              | Grd      |               | 0 Yes          |                 | Yes                                          |                       |
|                                                  |                                      | F10.0                                                    | DOMUGNITAL OTUDIO           | <b>^</b>               |                 |                   |             |                  | 0-4      |               | 0 3/           |                 | N                                            | -                     |
| Note: 1. Double click in<br>2. "Grd" means G     | Max. Marks or Pa<br>rading System is | ss Marks column to define<br>applicable for the Activity | e activity as Graded.<br>'. |                        |                 |                   |             |                  |          |               |                | Replicate       | Exam Rules of select<br>Exam to Other Sectio | ted Class and<br>n(s) |
| ACADEMIC YEAR:                                   | 2017-2018                            |                                                          |                             |                        |                 |                   |             |                  |          |               |                |                 | Powered b                                    | y MGRM                |

- a. Delete Exam Rules and Exam Name for the selected Exam And All classes for the selected Session
- b. Delete Exam Rules for the selected Exam and Class (All Sections)
- c. Delete Exam Rules for the selected Exam and Class and Section
- 3. We select any one option as required (E.g. option 2 where it will delete the selected Exam –Cycle 1 from all sections of class I)

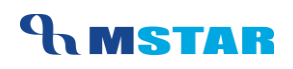

### 4. Message for confirming the deletion appears and we click on Yes to confirm

| A M-Star Examination PARAMHANS PRASAD YADAV (PRINCIPAL)                                                                  |                                                                                                    |                                      |                           |                                                                        |  |  |  |  |
|----------------------------------------------------------------------------------------------------|----------------------------------------------------------------------------------------------------|--------------------------------------|---------------------------|------------------------------------------------------------------------|--|--|--|--|
| Business Rules Activities Standard                                                                                       | I Reports MIS Reports Analysis Reports Predict                                                                  | ive Analysis <u>Co</u>               | rrective Analysis         |                                                                        |  |  |  |  |
| Exam Rules                                                                                                    |                                                                                                    |                                      | <u>S</u> ave Vie <u>w</u> | Delete Clear Exit                                                      |  |  |  |  |
| School / Board * : O School                                                                                              | Exam Type * : • Regular                                                                                         |                                      | Activity Type *           | : O Academic O Non-Academic                                            |  |  |  |  |
| Academic Year *         : 2017-2018           Class *         : I           Exam Description *         : CYCLE 1-Primary | Session * : Primary     Section * : A                                                                           | •                                    | Weightage<br>Exam Code    | : 0<br>: AR13030203                                                    |  |  |  |  |
| Exam Level * : Evaluation                                                                                                | Sub Evaluation of :                                                                                             | -                                    | Evaluation Type           | :                                                                      |  |  |  |  |
| Display in Report * : • Yes O No                                                                                         | Select the Optio                                                                                                | -<br>-                               |                           | Fetch Exam Policy                                                      |  |  |  |  |
| S. No. Category Description                                                                                              | Subjec O Delete Exam Ri<br>Session.                                                                             | Message Contro                       | Weightage Include in Tota | Il Marks Calc. Display in Report Card                                  |  |  |  |  |
| 2 ENGLISH                                                                                                    | ENGLS O Delete Exam Ri Exam Rules once deleted cannot be retrieve<br>Are you sure, you want to Delete Exam Rule | ed back.<br>es for the Selected Exam | 0 Yes                     | Yes                                                                    |  |  |  |  |
| 3 ENGLISH                                                                                                    | ENG-V and Class?                                                                                                |                                      | 0 Yes                     | Yes                                                                    |  |  |  |  |
| 4 ENGLISH                                                                                                    | ENG-S                                                                                                    |                                      | 0 Yes                     | Yes                                                                    |  |  |  |  |
| 5 ENGLISH                                                                                                    | ENG-READING Yes                                                                                                 | No Cancel                            | 0 Yes                     | Yes                                                                    |  |  |  |  |
| 6 ENGLISH                                                                                                    | ENG-LISTENING                                                                                                   |                                      | 0 Yes                     | Yes                                                                    |  |  |  |  |
| 7 ENGLISH                                                                                                    | ENG-HANDWRITING                                                                                                 | Grd Grd                              | 0 Yes                     | Yes                                                                    |  |  |  |  |
| 8 HINDI                                                                                                    | HINDI                                                                                                    | Grd Grd                              | 0 Yes                     | Yes                                                                    |  |  |  |  |
| 9 HINDI                                                                                                    | HIN-SPEAKING                                                                                                    | Grd Grd                              | 0 Yes                     | Yes                                                                    |  |  |  |  |
| 10 HINDI                                                                                                    | HIN-WRITING                                                                                                    | Grd Grd                              | 0 Yes                     | Yes                                                                    |  |  |  |  |
| 11 HINDI                                                                                                    | HIN-SPELLING                                                                                                    | Grd Grd                              | 0 Yes                     | Yes                                                                    |  |  |  |  |
| 12 HINDI                                                                                                    | HIN-READING                                                                                                    | Grd Grd                              | 0 Yes                     | Yes                                                                    |  |  |  |  |
| 13 HINDI                                                                                                    | HIN-LISTENING                                                                                                   | Grd Grd                              | 0 Yes                     | Yes                                                                    |  |  |  |  |
| 14 HINDI                                                                                                    | HIN-HANDWRITING                                                                                                 | Grd Grd                              | 0 Yes                     | Yes                                                                    |  |  |  |  |
|                                                                                                    |                                                                                                    |                                      | 0 1/                      |                                                                        |  |  |  |  |
| Note: 1. Double cick in Max. Marks or Pass Marks column to 2. "Grd" means Grading System is applicable for the A         | o define activity as Graded.<br>Activity.                                                                       |                                      |                           | Replicate Exam Rules of selected Class and<br>Exam to Other Section(s) |  |  |  |  |

- 5. And then we get confirmation of deletion of the selected exam
- 6. Now when we see the Exam list, Cycle Test 1 will not be available for class I any section

### **TRAINING MANUAL**

| <b>A</b>            | M-Star     | Exam               | ination          |               |          |                  |                     |     | PARA         | MHANS PRASA  | D YADAV (PR    | INCIPAL)       |                 |
|---------------------|------------|--------------------|------------------|---------------|----------|------------------|---------------------|-----|--------------|--------------|----------------|----------------|-----------------|
| Business Rules      | Acti       | vities             | Standard Reports | MIS Reports   | Analysis | Reports          | Predictive Analysis | Cor | rective Ana  | lysis        |                |                |                 |
| Exam Rules          |            |                    |                  |               |          |                  |                     |     | <u>S</u> ave | Vie <u>w</u> | <u>D</u> elete | Clear          | <u>E</u> xit    |
|                     | Select Exa | ım ———             |                  | M.            |          |                  |                     |     |              |              |                |                |                 |
| School / Board *    |            |                    | <b>•</b>         |               | <u> </u> |                  |                     |     |              |              |                | O Non-         | Academic        |
| Academic Year *     | S. No.     | Session<br>Drimony |                  | Class Section |          | Exam Description |                     |     |              |              |                |                |                 |
| Class *             | 2          | Primary            |                  | I-B           |          | CYCLE 2-Primary  |                     |     |              |              |                |                |                 |
| Exam Description *  | 3          | Primary            |                  | I - C         |          | CYCLE 2-Primary  |                     |     |              |              |                |                |                 |
| Exam Level *        | 4          | Primary            |                  | II - A        |          | CYCLE 2-Primary  |                     |     |              |              |                |                | •               |
| Display in Report * | 5          | Primary            |                  | I-A           |          | CYCLE 1-Primary  |                     |     |              |              |                | Fe             | tch Exam Policy |
| Subject / Marks —   | 7          | Primary<br>Primary |                  | I-B           |          | CYCLE 1-Primary  |                     |     |              |              |                |                |                 |
| S. No. Category     |            |                    |                  |               | I        |                  |                     |     |              |              |                | Display in Rep | ort Card        |
|                     |            |                    |                  |               |          |                  |                     |     |              |              |                |                |                 |
|                     |            |                    |                  |               |          |                  |                     |     |              |              |                |                |                 |
|                     |            |                    |                  |               |          |                  |                     |     |              |              |                |                |                 |
|                     |            |                    |                  |               |          |                  |                     |     |              |              |                |                |                 |
|                     |            |                    |                  |               |          |                  |                     |     |              |              |                |                |                 |
|                     |            |                    |                  |               |          |                  |                     |     |              |              |                |                |                 |
|                     |            |                    |                  |               |          |                  |                     |     |              |              |                |                |                 |
|                     |            |                    |                  |               |          |                  |                     |     |              |              |                |                |                 |
|                     |            |                    |                  |               |          |                  |                     |     |              |              |                |                |                 |
|                     |            |                    |                  |               |          |                  |                     |     |              |              |                |                |                 |
|                     |            |                    |                  |               |          |                  |                     |     |              |              |                |                |                 |
|                     |            |                    |                  |               |          |                  |                     |     |              |              |                |                |                 |
|                     |            |                    |                  |               |          |                  |                     |     |              |              |                |                |                 |
|                     |            |                    |                  |               |          |                  |                     |     |              |              |                |                |                 |
|                     |            |                    |                  |               |          |                  |                     |     |              |              |                |                |                 |
|                     |            |                    |                  |               |          |                  |                     |     |              |              |                |                |                 |
| Note: 1. Double cli | ]          |                    |                  |               |          |                  |                     |     |              |              | Clean          | m Rules of sel | ected Class and |
| 2. "Grd" mea        | -          |                    | · · · ·          |               |          |                  |                     |     |              |              | Close          | m to Other Sec | tion(s)         |
|                     |            |                    |                  |               |          |                  |                     |     |              |              |                |                |                 |
| A DA DEMIO VEA      | 0.047      | 2040               |                  |               |          |                  |                     |     |              |              |                | D              | L. MODM         |

7. So we can choose which option we want for deletion of Exam

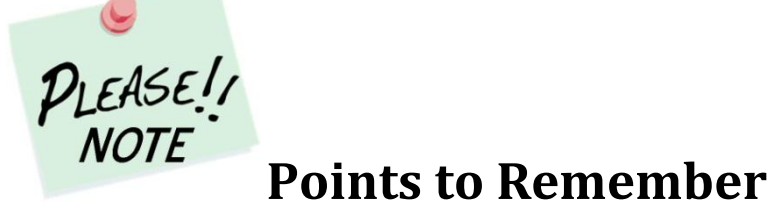

- Exam once deleted cannot be retrieved, so we have to do it very carefully
- If Exam Schedule is defined for any exam, then Exam Rules will not get deleted. First we have to delete the Exam Schedule and then we can delete Exam rules
- If Exam Result Entry has been done in any exam, then Exam Rules will not get deleted. First we have to delete the Exam Result and then we have to delete Exam Schedule and then Exam Rules can be deleted

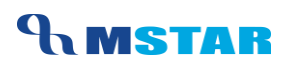

### **Class-Wise Exam Names**

Let us see the Examinations that we need to Save for our school for various Class Sections

#### **Primary - Classes I – II**

| S.No. | Exam Name | Exam Type    |
|-------|-----------|--------------|
| 1.    | Cycle 1   | Academic     |
| 2.    | Cycle 2   | Academic     |
| 3.    | Cycle 3   | Academic     |
| 4.    | Cycle 4   | Academic     |
| 5.    | Cycle 5   | Academic     |
| 6.    | Cycle 6   | Academic     |
| 7.    | Cycle 7   | Academic     |
| 8.    | Cycle 8   | Academic     |
| 9.    | Term I    | Non-Academic |
| 10.   | Term II   | Non-Academic |

### Primary - Classes III - V

| S.No | Exam Name            | Exam Type |
|------|----------------------|-----------|
| 1.   | Periodic Test 1      | Academic  |
| 2.   | Periodic Test 2      | Academic  |
| 3.   | Subject Enrichment 1 | Academic  |
| 4.   | Subject Enrichment 2 | Academic  |
| 5.   | Notebook 1           | Academic  |
| 6.   | Notebook 2           | Academic  |

| S.No | Exam Name   | Exam Type    |
|------|-------------|--------------|
| 7.   | Half Yearly | Academic     |
| 8.   | Annual Exam | Academic     |
| 9.   | Term I      | Non-Academic |
| 10.  | Term II     | Non-Academic |

### Secondary - Classes VI - VIII

| S.No | Exam Name            | Entry Type   |
|------|----------------------|--------------|
| 1.   | Periodic Test 1      | Academic     |
| 2.   | Periodic Test 2      | Academic     |
| 3.   | Subject Enrichment 1 | Academic     |
| 4.   | Subject Enrichment 2 | Academic     |
| 5.   | Notebook 1           | Academic     |
| 6.   | Notebook 2           | Academic     |
| 7.   | Half Yearly          | Academic     |
| 8.   | Annual Exam          | Academic     |
| 9.   | Term I               | Non-Academic |
| 10.  | Term II              | Non-Academic |

#### Secondary - Classes IX - X

| S.No | Exam Name       | Entry Type |
|------|-----------------|------------|
| 1.   | Periodic Test 1 | Academic   |
| 2.   | Periodic Test 2 | Academic   |

| S.No | Exam Name          | Entry Type   |
|------|--------------------|--------------|
| 3.   | Periodic Test 3    | Academic     |
| 4.   | Periodic Test      | Academic     |
| 5.   | Notebook           | Academic     |
| 6.   | Subject Enrichment | Academic     |
| 7.   | Annual Exam        | Academic     |
| 8.   | Term Final         | Non-Academic |

### Senior Secondary - Class XI, XII

| S.No. | Exam Name           | Entry Type   |
|-------|---------------------|--------------|
| 1.    | Periodic Test 1     | Academic     |
| 2.    | Periodic Test 2     | Academic     |
| 3.    | Half Yearly         | Academic     |
| 4.    | Session Ending Exam | Academic     |
| 5.    | Term Final          | Non-Academic |

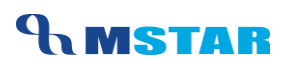

# **Training Video Links**

| S.No | Description                                              | You-tube Link                |
|------|----------------------------------------------------------|------------------------------|
| 1.   | Training Video – Examination - Inherit<br>Exam Rules_1.0 | https://youtu.be/ag8MIF2_GiM |

\*\*\* End of Document \*\*\*